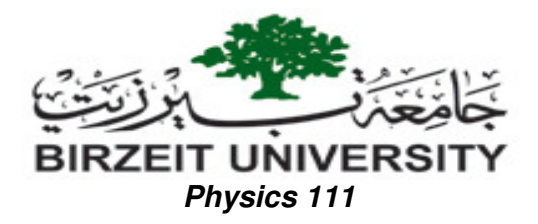

Instructions on how to use the software Excel 2003 for analyzing data for experiment 7 'Measuring g at Birzeit'.

- 1) Start an excel sheet.
- 2) Enter the data points (one column for L and one column for T<sup>2</sup>). See the illustrative screenshots below.

| <b>/licro</b> | soft Excel                |             |        |               |              |        |              |                     |         |       |              |       |         |        |     |
|---------------|---------------------------|-------------|--------|---------------|--------------|--------|--------------|---------------------|---------|-------|--------------|-------|---------|--------|-----|
| ile           | <u>E</u> dit <u>V</u> iew | Insert Fo   | ormat  | <u>T</u> ools | <u>D</u> ata | Window | <u>H</u> elp |                     |         |       |              |       |         |        |     |
| rial          |                           | <b>-</b> 10 | - 1    | B I           | <u>U</u>   ≣ |        | -a- \$ %     | , <del>.</del> .0 ; |         | 🖂 🕶 🖄 | • <u>A</u> • |       |         |        |     |
| Go t          | to Office Live            | e   Open •  | Save 🔹 | , i 🗅         | <b>1</b>     |        | 3 4          | ۶ 📖 ا 🐰             | 🗈 🛍 • < | 1 - 1 | 1 😣          | Σ - Δ | X   🛍 - | 🥵 100% | - ( |
| C             | 1 🔫                       | fx          |        |               |              |        |              |                     |         |       |              |       |         |        |     |
|               |                           |             |        |               |              |        |              |                     |         |       |              |       |         |        |     |
| <u>e</u> .    | exp7_data_sh              | eet.xls     |        |               |              |        |              |                     |         |       |              | ×     |         |        |     |
|               | A                         | В           | С      |               | D            | E      | F            | G                   | H       | 1     | J            |       |         |        |     |
| 1             | L(cm)                     | T^2(sec^2)  |        |               |              |        |              |                     |         |       |              | - 6   |         |        |     |
| 2             | 34.2                      | 1.175       |        | _             |              |        |              |                     |         |       |              |       |         |        |     |
| 3             | 50                        | 1.954       |        |               |              |        |              |                     |         |       |              |       |         |        |     |
| 4             | 65.5                      | 2.569       |        |               |              |        |              |                     |         |       |              |       |         |        |     |
| 5             | 82                        | 3.272       |        |               |              | 1      |              |                     |         |       |              |       |         |        |     |
| 6             | 99.7                      | 3.901       |        |               |              |        |              |                     |         |       |              |       |         |        |     |
| 7             | 115                       | 4.584       |        | -             |              |        |              |                     |         |       |              |       |         |        |     |
| 8             | 133                       | 5,166       |        |               |              |        |              |                     |         |       |              |       |         |        |     |
| 9             |                           |             |        |               |              |        |              |                     |         |       |              |       |         |        |     |
| 10            |                           |             |        |               |              | -      | -            |                     |         |       | -            |       |         |        |     |

3) To calculate the best slope and the error in it, the best y-intercept and the error in it: Highlight any empty 4 cells where you like the output to be written, click on fx (Insert Function): a small window will appear. Chose LINEST and click

| ok.                                                                               |
|-----------------------------------------------------------------------------------|
| I Microsoft Excel                                                                 |
| Eile Edit View Insert Format Tools Data Window Help                               |
| Arial • 10 • B Z U 手 吾 書 园 \$ % , % 怨 读 读 田 • ④ • A • B                           |
|                                                                                   |
|                                                                                   |
|                                                                                   |
| 🖼) exp7_data_sheet.xls                                                            |
|                                                                                   |
| 1 L(cm) T*2(sec*2)                                                                |
| 2 34.2 1.175 =                                                                    |
|                                                                                   |
|                                                                                   |
| 6 99 7 3 201 Insert Function                                                      |
| 7 115 4.584 Search for a function:                                                |
| 8 133 5.166 Type a brief description of what you want to do and then Go           |
| 9 dick Go                                                                         |
| 10 Or select a category: All                                                      |
| 12 Select a function:                                                             |
|                                                                                   |
|                                                                                   |
|                                                                                   |
|                                                                                   |
|                                                                                   |
| 19 LINEST(known_y's,known_x's,const,stats)                                        |
| 20 Returns statistics that describe a linear trend matching known data points, by |
| 21 ntting a straight line using the least squares method.                         |
|                                                                                   |
| 23 Help on this function OK Cancel                                                |
|                                                                                   |
|                                                                                   |

4) Fill in the range for the Y and X values: (Remember,  $Y \equiv T^2$  and  $x \equiv L$ .). Leave the 'Const' empty. Type 1 in 'Stat'.

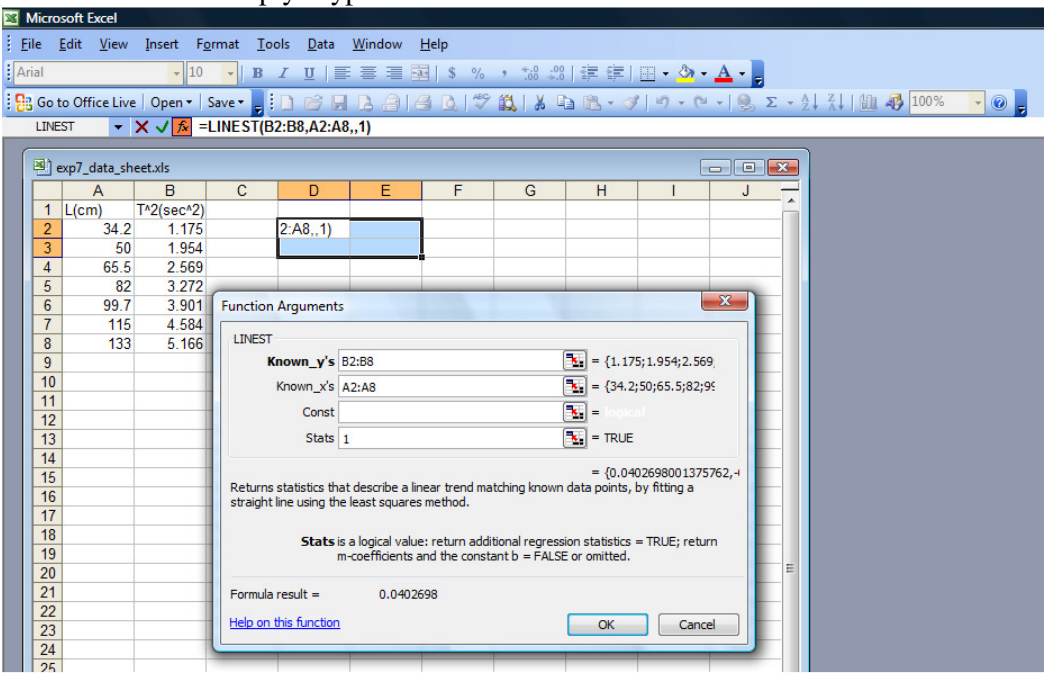

5) Press the key F2 on the keyboard. Then press the keys CTRL+SHIFT+ENTER. Now the slope, the error in it, the y-intercept and the error in it are returned as output in the four cells.

| -   | -      |                           |               |                   |                  |                         |              |                                       |         |              |                |                                                       |       |
|-----|--------|---------------------------|---------------|-------------------|------------------|-------------------------|--------------|---------------------------------------|---------|--------------|----------------|-------------------------------------------------------|-------|
| 28  | Micro  | soft Excel                |               |                   |                  |                         |              |                                       |         |              |                |                                                       |       |
| 11  | ile    | <u>E</u> dit <u>V</u> iew | Insert Fo     | ormat <u>T</u> oo | ols <u>D</u> ata | <u>W</u> indow <u>H</u> | <u>H</u> elp |                                       |         |              |                |                                                       |       |
| ļ A | rial   |                           | - 10          | • B               | ΙŪΙ≣             |                         | \$ %         | ••••••••••••••••••••••••••••••••••••• | 🛊 🛊     | - 🖄 -        | · <u>A</u> • 💂 |                                                       |       |
| 18  | g Go t | o Office Live             | e   Open •    | Save 👻 💂          | 🗋 💕 🛃            | B @   4                 | 3 🛕 🗳        | ° 🕰   🐰 🛛                             | 🗅 🖺 • 🍕 | <b>1</b> - 0 | - Ι 😣 Σ -      | • <u>2</u> ↓ <u>Z</u> ↓   <u>100</u> % → <u>100</u> % | - 🕑 🚽 |
|     | D2     | 2 •                       | <i>f</i> * {= | LINEST(B2         | 2:B8,A2:A8,      | .,1)}                   |              |                                       |         |              |                |                                                       |       |
|     |        |                           |               |                   |                  |                         |              |                                       |         |              |                |                                                       |       |
|     | 🐴 e    | exp7_data_sh              | eet.xls       |                   |                  |                         |              |                                       |         |              | - • •          |                                                       |       |
|     |        | A                         | В             | С                 | D                | E                       | F            | G                                     | Н       | 1            | J –            |                                                       |       |
|     | 1      | L(cm)                     | T^2(sec^2)    |                   |                  | 0                       |              |                                       |         |              |                |                                                       |       |
|     | 2      | 34.2                      | 1.175         |                   | 0.04027          | -0.10162                |              |                                       |         |              |                |                                                       |       |
|     | 3      | 50                        | 1.954         |                   | 0.000875         | 0.077936                |              |                                       |         |              |                |                                                       |       |
|     | 4      | 65.5                      | 2.569         |                   |                  |                         |              |                                       |         |              |                |                                                       |       |
|     | 5      | 82                        | 3.272         |                   |                  |                         |              |                                       |         |              |                |                                                       |       |
|     | 6      | 99.7                      | 3.901         |                   |                  |                         |              |                                       |         |              |                |                                                       |       |
|     | 7      | 115                       | 4.584         |                   |                  |                         |              |                                       |         |              |                |                                                       |       |
|     | 8      | 133                       | 5.166         |                   |                  |                         |              |                                       |         |              |                |                                                       |       |
|     | 9      |                           |               |                   |                  |                         |              |                                       |         |              |                |                                                       |       |

6) From the example above, we read: Slope =  $0.04027 \pm 0.000875$ Y-intercept =  $-0.10162 \pm 0.077936$ 

Slope =  $0.04027 = 4\pi^2/g \Rightarrow g = 4\pi^2/0.0403 = 980.34$  cm/s  $\Delta g = (0.000875/0.04027)*(980.34) = 21.3$  cm/s So: g =  $980 \pm 20$  cm/s 7) To draw the best straight line: Highlight both columns, then click on 'Chart Wizard' from the menu.

| 1 | Micro                                                      | osoft Excel               |            |                 |                  |                |              |         |         |      |           |                                                                                           |              |       |
|---|------------------------------------------------------------|---------------------------|------------|-----------------|------------------|----------------|--------------|---------|---------|------|-----------|-------------------------------------------------------------------------------------------|--------------|-------|
| 1 | <u>F</u> ile                                               | <u>E</u> dit <u>V</u> iew | Insert Fo  | rmat <u>T</u> o | ols <u>D</u> ata | <u>W</u> indow | <u>H</u> elp |         |         |      |           |                                                                                           |              |       |
| ļ | Arial - 10 - B Z U   手 善 理 ] S % , % \$\$  译 读   田 - 🎝 - 🛓 |                           |            |                 |                  |                |              |         |         |      |           |                                                                                           |              |       |
| 1 | g Go                                                       | to Office Live            | Open -   ! | Save 👻 💂 🤅      | 🗋 💕 🔒            | 1 🖪 🔒 1 🕯      | 🖻 💁 🖓        | 🛍   🐰 🛛 | b 🖪 • 🛷 | 19-6 | - Ι 😣 Σ - | $\begin{array}{c} A \downarrow & Z \downarrow \\ Z \downarrow & A \downarrow \end{array}$ | 100%         | - 🕜 📮 |
|   | A                                                          | .1 🔹                      | f≈ L(      | (cm)            |                  |                |              |         |         |      |           |                                                                                           | Chart Wizard |       |
|   |                                                            |                           |            |                 |                  |                |              |         |         |      |           | 7                                                                                         | Chart Wizard |       |
|   | 삔                                                          | exp/_data_sh              | eet.xls    |                 |                  |                |              |         |         | l    |           |                                                                                           |              |       |
|   |                                                            | A                         | В          | С               | D                | E              | F            | G       | н       | 1    | J -       | -                                                                                         |              |       |
|   | 1                                                          | L(cm)                     | T^2(sec^2) |                 |                  |                |              |         |         |      |           | 1                                                                                         |              |       |
|   | 2                                                          | 34.2                      | 1.175      |                 |                  |                |              |         |         |      |           |                                                                                           |              |       |
|   | 3                                                          | 50                        | 1.954      |                 |                  |                |              |         |         |      |           |                                                                                           |              |       |
|   | 4                                                          | 65.5                      | 2.569      |                 |                  |                |              |         |         |      |           |                                                                                           |              |       |
|   | 5                                                          | 82                        | 3.272      |                 |                  |                |              |         |         |      |           |                                                                                           |              |       |
|   | 6                                                          | 99.7                      | 3.901      |                 |                  |                | 8            |         |         |      |           |                                                                                           |              |       |
|   | 7                                                          | 115                       | 4.584      |                 |                  |                |              |         |         |      |           |                                                                                           |              |       |
|   | 8                                                          | 133                       | 5.166      |                 |                  |                |              |         |         |      |           |                                                                                           |              |       |
|   | 9                                                          |                           |            |                 |                  |                |              |         |         |      |           |                                                                                           |              |       |
|   | 10                                                         |                           |            |                 |                  |                |              |         |         |      |           |                                                                                           |              |       |

8) A small window will appear: chose XY (scatter). Click 'Next', a scattered plot of the data point will appear.

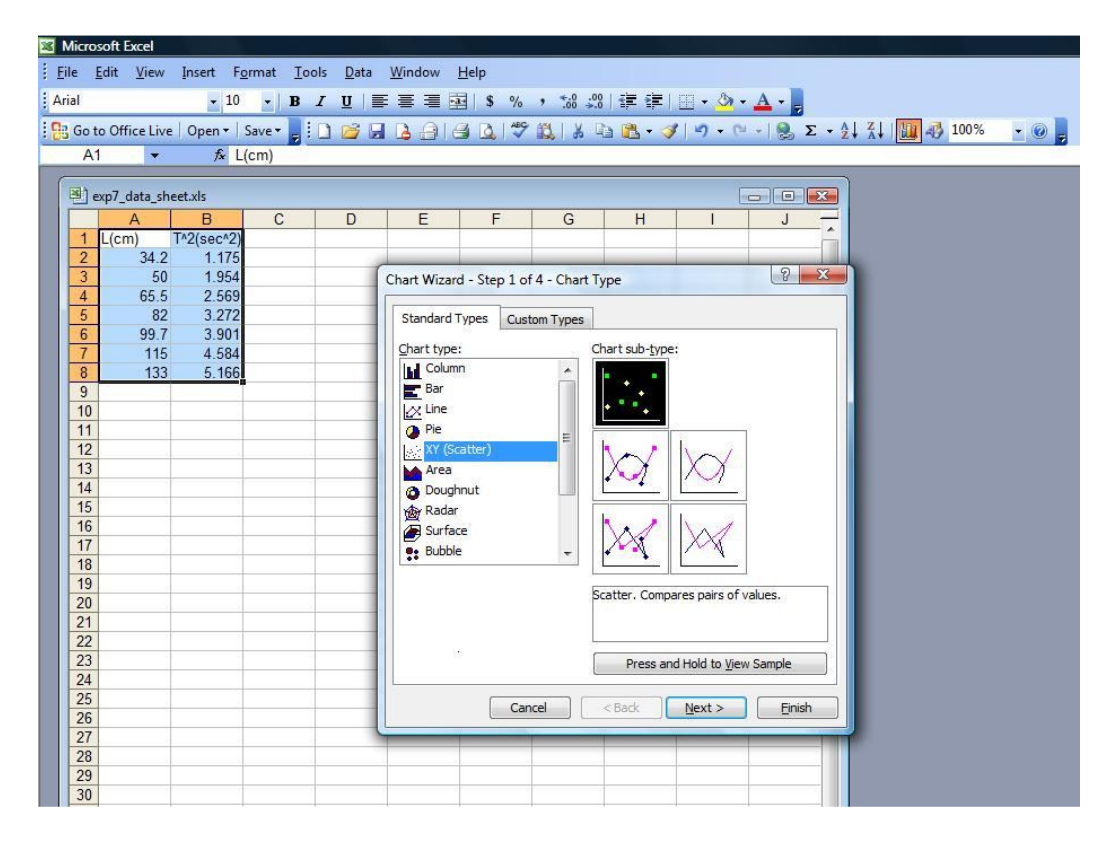

 9) Click "Next". The plot will appear and here you can label the axes: Chart title: Exp.7 (g at BZU) Value(x) axis, L(cm) Value(y) axis T^2(sec^2)

| Mic Mic | rosoft | Excel     |         |          |      |                |               |                |             |         |                |                 |      |      |      |   |   |
|---------|--------|-----------|---------|----------|------|----------------|---------------|----------------|-------------|---------|----------------|-----------------|------|------|------|---|---|
| ÷ Eile  | Edit   | View      | Incort  | Format   | Tool | c Data         | Window        | Help           |             |         |                |                 |      |      |      |   |   |
| : The   | Ean    | view      | insen   | Format   | 1008 | s <u>D</u> ata | window        | Пеір           |             |         |                | _               |      |      |      |   |   |
| Arial   |        |           | -       | 10 -     | B /  | <u>u</u>   =   | = =           | · * %          | °.00. 00. ° |         | 🖽 • 🖄 •        | · <u>A</u> - 📮  |      |      |      |   |   |
| : 👧 G   | to Of  | fice Live | Open    | - Save - | Er   |                | D.AI          | A B 149        |             | h 🖪 - 🖪 | 0-01           | -   . Σ - 4     | A ZI | MI A | 100% | + |   |
|         |        | _         | £       | L (cm)   |      |                |               |                |             |         |                | 99 - 1          | LYAY |      |      |   | - |
|         |        |           | 7,4     | L(CIII)  |      |                |               |                |             |         |                |                 |      |      |      |   |   |
|         | evn7   | data sh   | eet vic |          |      |                |               |                |             |         |                |                 | ]    |      |      |   |   |
|         | 1 cvbv | _uutu_311 |         |          |      | D              |               | E              | G           |         |                |                 |      |      |      |   |   |
|         |        | A<br>m)   | TA2(soc | (2)      |      | U              | E             | F              | G           | п       |                | J               |      |      |      |   |   |
|         |        | 34.2      | 1 2(360 | 75       |      |                |               |                |             |         |                |                 |      |      |      |   |   |
|         |        | 50        | 19      | 54       | -    |                |               |                |             |         |                |                 |      |      |      |   |   |
|         |        | 65.5      | 2.5     | 69       |      |                |               |                |             |         |                |                 |      |      |      |   |   |
| -       | 5      | 82        | 3.2     | 72       |      |                |               |                |             |         |                |                 |      |      |      |   |   |
|         | 5      | 99.7      | 3.9     | 01       |      |                |               |                |             |         |                |                 |      |      |      |   |   |
|         | '      | 115       | 4.5     | 84       | -    |                |               |                |             |         |                |                 |      |      |      |   |   |
| 8       | 3      | 133       | 5.1     | 66       | Cł   | hart Wizard    | d - Step 3 d  | of 4 - Chart O | otions      |         |                | 8 ×             |      |      |      |   |   |
|         | )      |           |         |          |      |                |               |                |             |         |                |                 | 1    |      |      |   |   |
| 1       | 0      |           |         |          |      | Titles         | Axes          | Gridlines Leg  | gend Data   | Labels  |                |                 |      |      |      |   |   |
| 1       | 1      |           |         |          |      | Chart title:   |               |                |             |         |                |                 |      |      |      |   |   |
| 1       | 2      |           |         |          |      | Exp.7          | (g at BZU)    |                |             | Exp.7 ( | g at BZU)      |                 |      |      |      |   |   |
| 1       | 3      |           |         |          |      | Value (V) a    | vie           |                | 6           |         |                | _               |      |      |      |   |   |
| 1       | 4      |           |         | _        |      | (cm)           |               |                |             |         | +              |                 |      |      |      |   |   |
| 1       | 5      |           |         |          | _    | Liciny         |               |                | สม          |         | •              |                 |      |      |      |   |   |
| 1       | 6      |           |         | _        | -    | Value (Y) a    | IXIS:         |                |             | •       |                | Trafescia       |      |      |      |   |   |
|         | /      |           |         | _        | -    | T^2(se         | ec^2)         |                | 1.5         | +       |                | <b>UT LOW U</b> |      |      |      |   |   |
|         | 8      |           |         |          |      | Second ca      | tegory (X) a  | xis:           | F 1         | •       |                |                 |      |      |      |   |   |
|         | 9      |           |         |          | -    | _              |               |                |             |         |                |                 |      |      |      |   |   |
|         | 1      | 6         |         |          |      | Second va      | lue (Y) axis: |                | 0           | 50      | 100            | 150             |      |      |      |   |   |
| 2       | 2      |           |         |          |      |                |               |                |             | L(cm)   | l .            |                 |      |      |      |   |   |
| 2       | 3      | 0         |         |          |      |                |               |                |             |         |                |                 |      |      |      |   |   |
| 2       | 4      |           |         |          |      |                |               |                |             |         |                |                 |      |      |      |   |   |
| 2       | 5      | _         |         |          |      |                |               |                |             |         |                |                 |      |      |      |   |   |
| 2       | 6      |           |         |          |      |                |               | Car            | ncel        | < Back  | <u>N</u> ext > | Einish          |      |      |      |   |   |
| 2       | 7      | _         |         |          |      |                |               |                |             |         |                |                 |      |      |      |   |   |
| 2       | 8      |           |         |          | -    | _              |               |                |             |         |                |                 |      |      |      |   |   |
| 2       | 9      |           |         |          |      |                |               |                |             |         |                |                 |      |      |      |   |   |

10) Click "Next". You will be asked where to place the chart

| MICrosoft Excel                         |                                                        |                               |                      |  |  |  |  |  |  |  |
|-----------------------------------------|--------------------------------------------------------|-------------------------------|----------------------|--|--|--|--|--|--|--|
| <u>Eile Edit View Insert Format</u>     | <u>F</u> ools <u>D</u> ata <u>W</u> indow <u>H</u> elp |                               |                      |  |  |  |  |  |  |  |
| Arial • 10 • 1                          | I∐ ≣≣≣≣™ \$%                                           | • 🐭 🕮   彈 谭   🖽 • 💁 • 🛕 • 💂   |                      |  |  |  |  |  |  |  |
| 🗄 📴 Go to Office Live   Open 🕶   Save 🕶 | 🗄 🖬 🖬 🖪 🚔 🖪 🛃 🖤 🕯                                      | 🚉   🐰 🗈 隆 • 🟈   🤊 • 🔍 •   🧕 Σ | • 🖞 🕺 🛄 🚯 100% 🛛 🖉 💂 |  |  |  |  |  |  |  |
| - <i>f</i> ∗ L(cm)                      | ✓ Å L(cm)                                              |                               |                      |  |  |  |  |  |  |  |
|                                         |                                                        |                               |                      |  |  |  |  |  |  |  |
| ABC                                     | D E F                                                  | G H I J -                     |                      |  |  |  |  |  |  |  |
| 1 L(cm) T^2(sec^2)                      |                                                        |                               | <u></u>              |  |  |  |  |  |  |  |
| 2 34.2 1.175                            |                                                        |                               |                      |  |  |  |  |  |  |  |
| 3 50 1.954                              |                                                        |                               |                      |  |  |  |  |  |  |  |
| 4 65.5 2.569                            |                                                        |                               |                      |  |  |  |  |  |  |  |
| 5 82 3.272                              |                                                        | . 2                           |                      |  |  |  |  |  |  |  |
| <u>6</u> 99.7 3.901                     | Chart Wizard - Step 4 of 4 - Chart Loca                | ation                         |                      |  |  |  |  |  |  |  |
| 7 115 4.584                             | Place chart:                                           |                               |                      |  |  |  |  |  |  |  |
| 8 133 5.166                             |                                                        |                               |                      |  |  |  |  |  |  |  |
| 9                                       | As new sheet: Ch                                       | hart1                         |                      |  |  |  |  |  |  |  |
| 10                                      |                                                        | -                             |                      |  |  |  |  |  |  |  |
| 11                                      |                                                        |                               |                      |  |  |  |  |  |  |  |
| 12                                      | As object in:                                          | neet1 👻 🗧                     |                      |  |  |  |  |  |  |  |
| 13                                      |                                                        |                               |                      |  |  |  |  |  |  |  |
| 15                                      |                                                        |                               |                      |  |  |  |  |  |  |  |
| 16                                      | Cancel                                                 | <back next=""> Finish</back>  |                      |  |  |  |  |  |  |  |
| 17                                      |                                                        |                               |                      |  |  |  |  |  |  |  |
| 18                                      |                                                        |                               |                      |  |  |  |  |  |  |  |
| 19                                      | + + +                                                  |                               |                      |  |  |  |  |  |  |  |

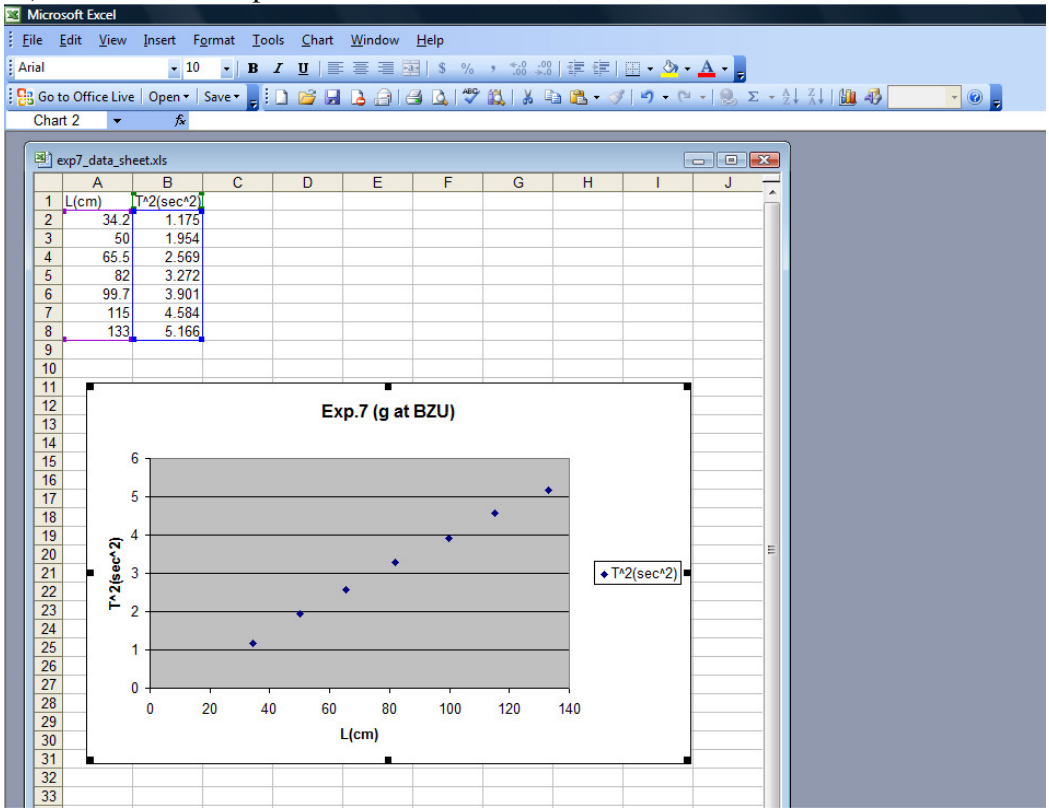

11) Click 'Finish' to place the chart on sheet 1, which will look like this:

12) To draw the best straight line: put the mouse cursor on one of the data points and click the right button of the mouse: choose 'Add Trendline'

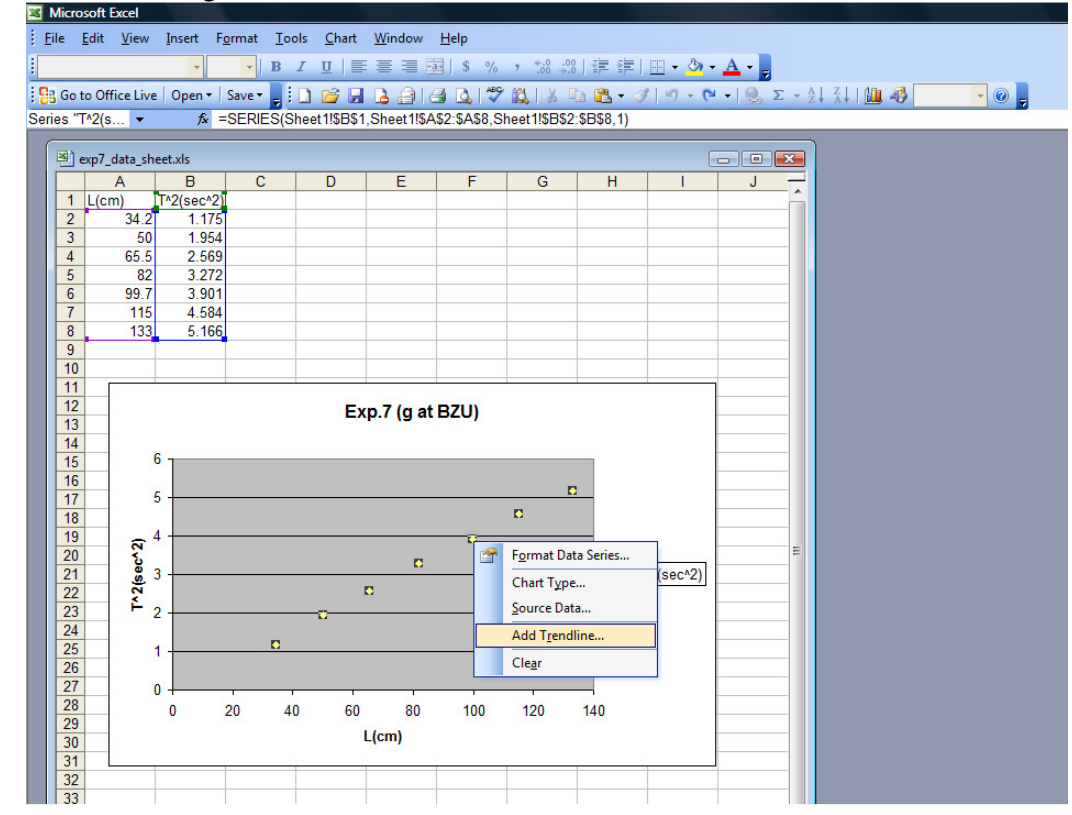

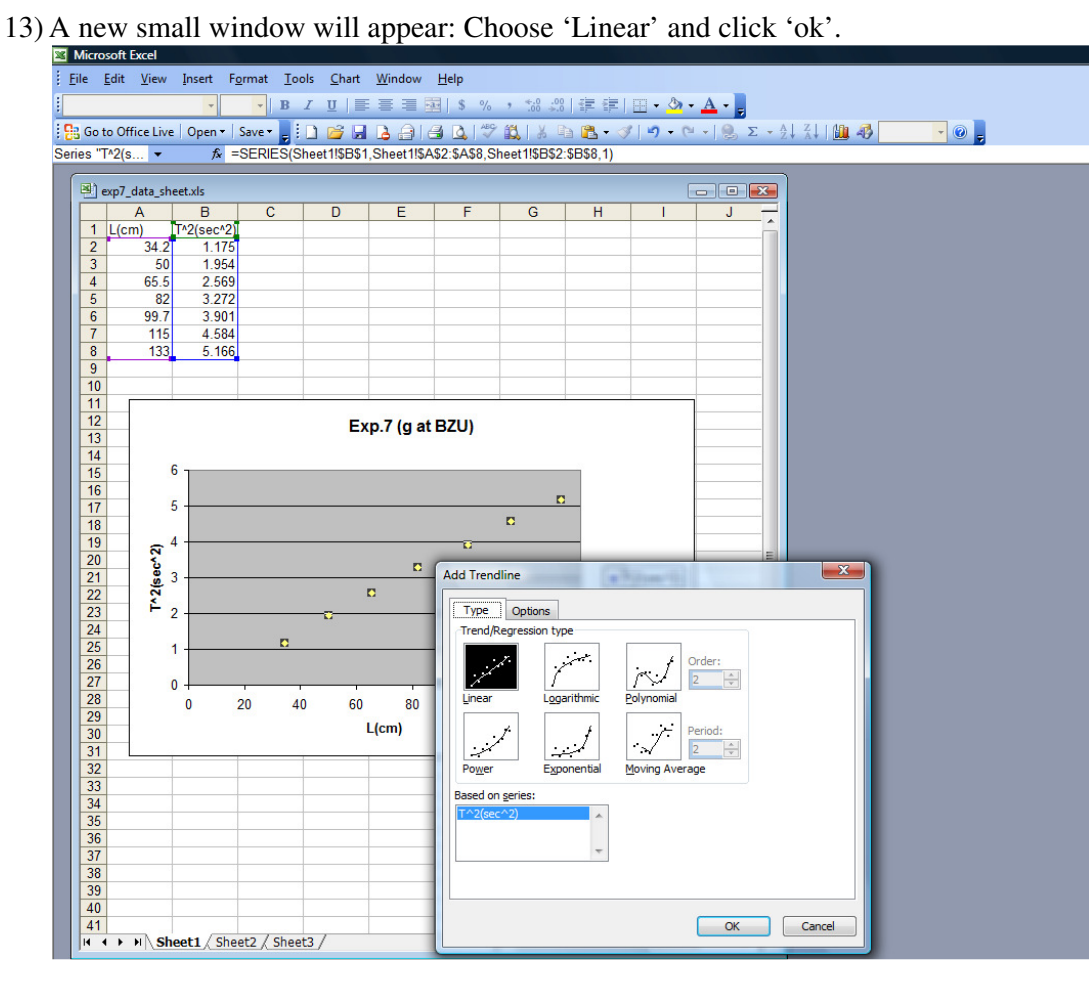

14) A straight line will appear to connect the data points. Your chart will look like this:
I Microsoft Excel

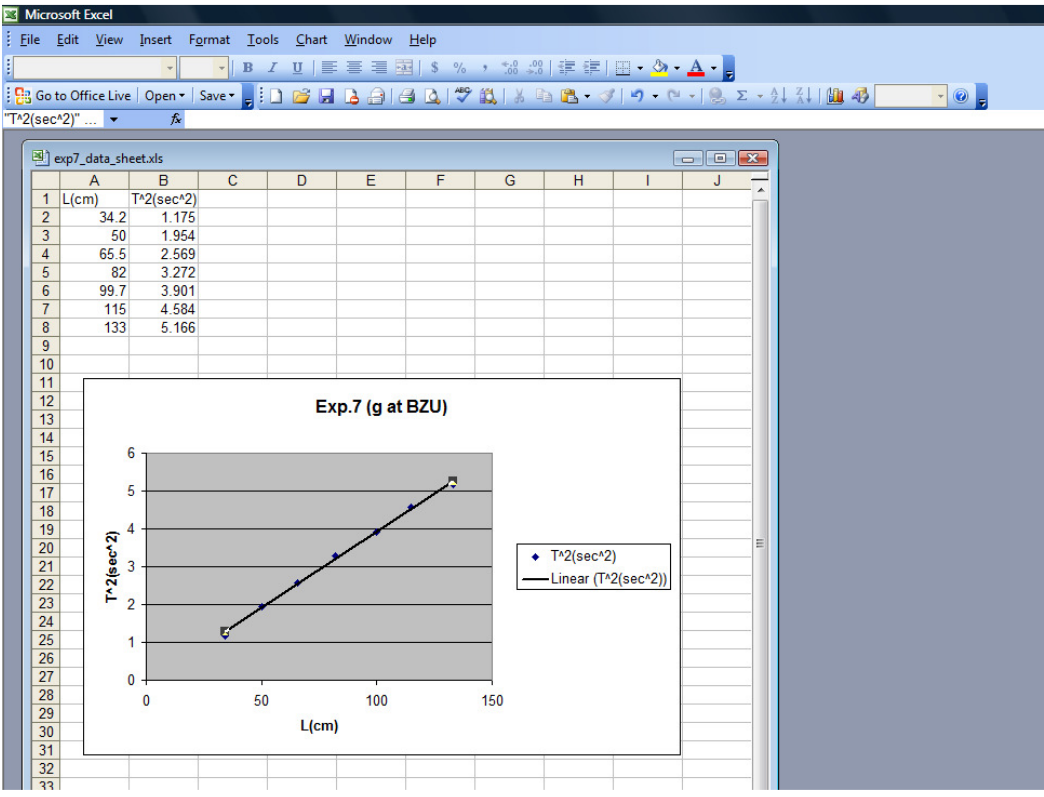

15) To find the equation of this best straight line: (i.e. to find the best slope and best y-intercept): Put the mouse cursor on the straight line, then click the right button of the mouse. Chose 'Format Trendline'. A small window will appear, click 'Option'. Then, tick 'display equation on chart'.

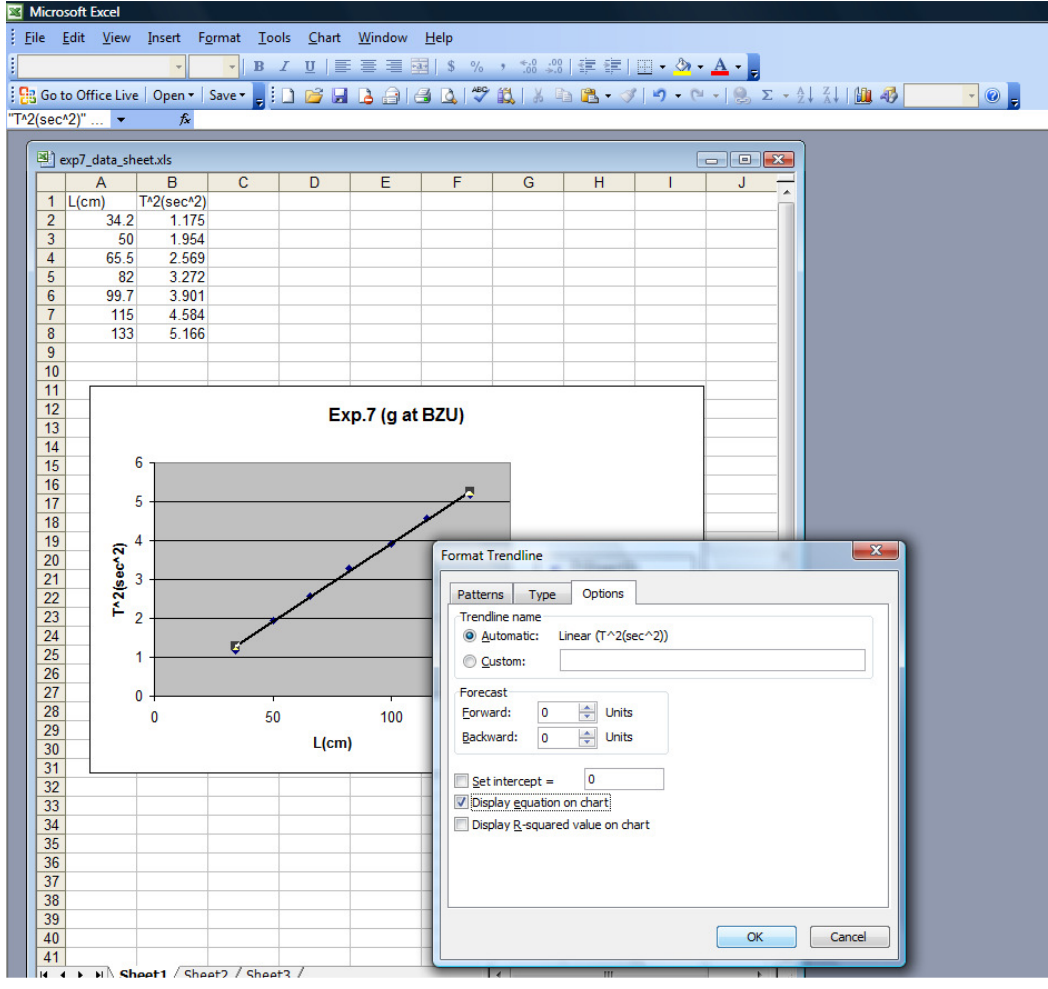

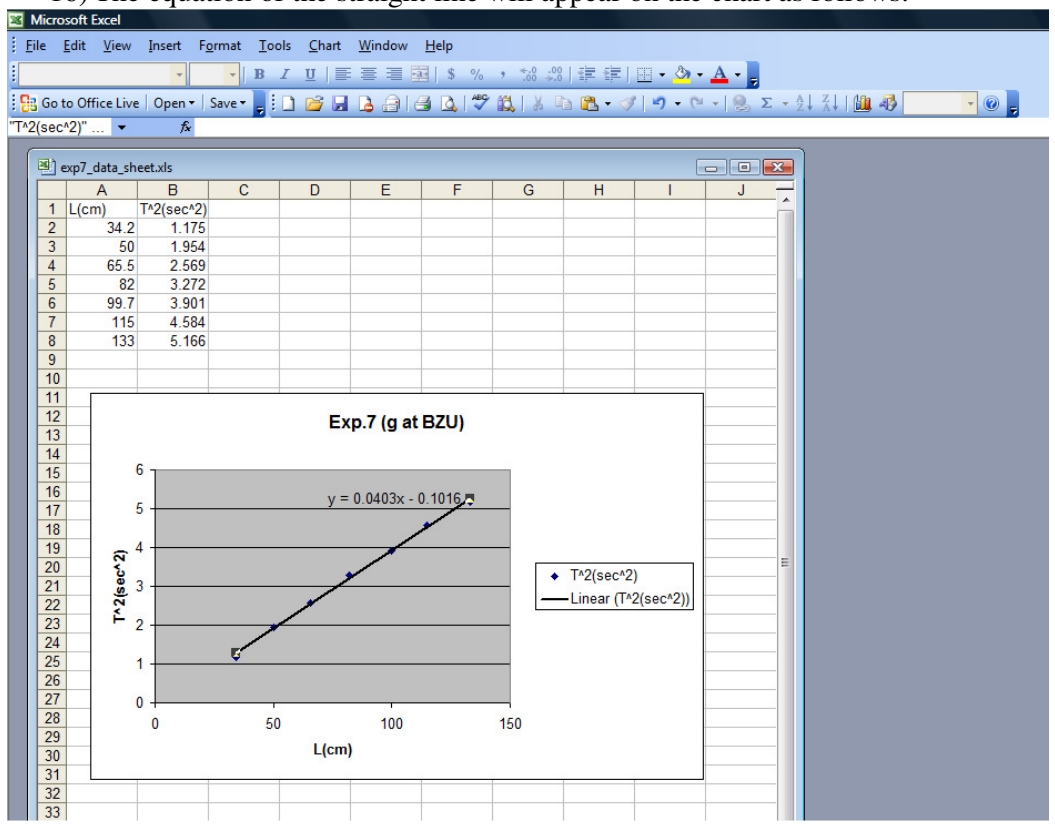

16) The equation of the straight line will appear on the chart as follows:

So, for our illustrative example: Y=0.0403 x -0.1016 Remember: Y= T^2 and x = L. Slope =  $0.0403 = 4\pi^2/g \Rightarrow g = 4\pi^2/0.0403 = 979.6$  cm/s